# MY SPA 4.3 – Neu in dieser Version

#### Inhalt

| Paar- und vierhändige Behandlungen                   | . 1 |
|------------------------------------------------------|-----|
| Protel: Sprung in die MY SPA Kundenansicht           | .4  |
| Sichten und Buchen von Terminen in der Kundenansicht | . 5 |
| Mitarbeiter Schichtpläne                             | . 5 |
| Pakete                                               | . 6 |
| Kategorien                                           | . 6 |
| Zuordnung eines Umsatzkontos                         | . 6 |
| Sortierung bei Mitarbeitern und Räumen               | .7  |
| Vorlagen-Design für Kundendokumente                  | .7  |
| Sonstiges                                            | . 8 |
| Aussicht auf die nächsten Versionen                  | . 8 |

# Paar- und vierhändige Behandlungen

Für Behandlungen, die mehr als einen Behandler vorsehen wurden neue Behandlungsarten eingeführt.

Für Paarbehandlungen werden zwei Behandler und ein Raum reserviert und es können zwei Gäste eingetragen werden. Die Paarbehandlung hat einen Preis, die Abrechnung erfolgt auf den ersten ausgewählten Gast. Für den zweiten Teilnehmer wird die Behandlung mit dem Preis 0,00 geführt. Der Wert der Anwendung wird in der Statistik für die Behandler zu gleichen Teilen gesplittet.

Vierhändige Behandlungen haben dagegen zwei Behandler, aber nur einen Raum.

Bei der Neu-Anlage einer solchen Behandlung wählen Sie bitte unter Stammdaten – Anwendungen – die entsprechende Option:

Bitte beachten Sie, dass man bestehende Einzelbehandlungen nicht in Behandlungen eines anderen Typs ändern an.

| <b>SPA</b>     |               | Beauty & We          | ellness 👻 |
|----------------|---------------|----------------------|-----------|
| Termine        | Neue Buchung  | Kalender             | Kunden    |
| Neue Anwendung | anlegen       |                      |           |
|                | Suche starten | Erweiterte Suche     | Neu       |
| Тур            |               | Behandlung           |           |
| Art            |               | Einzelbehandlung 1:1 | L         |
|                |               | Einzelbehandlung 1:  | 1         |
| de DE-         |               | Paarbehandlung 2:2   |           |
| 00_DC          |               | Vier Hände 2:1       |           |

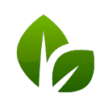

based on IT GmbH Hammermühle Bernhard-May-Str. 58 65203 Wiesbaden

Bei der Terminbuchung wird im Hintergrund geprüft, ob zwei qualifizierte Behandler frei sind:

| Te     | ermine       | Neue Buchung   | Kalender               | Kunden                 | Stammdaten             | Reporting      |                  |
|--------|--------------|----------------|------------------------|------------------------|------------------------|----------------|------------------|
| NY SPA | A :: Termins | suche          | Heaven for Two 110 m 🗸 | Alex                   | ✓ Anja L. ✓            | Paar- Wellness | •                |
|        | Mo<br>22.0   | ntag<br>7.2019 | Dienstag<br>23.07.2019 | Mittwoch<br>24.07.2019 | Donnersta<br>25.07.201 | ag<br>19       | Freit<br>26.07.2 |
| 8:00   |              |                |                        |                        |                        |                |                  |
| 9:00   |              |                |                        |                        |                        |                |                  |
| 10:00  |              |                |                        |                        |                        |                |                  |

Auch im Termindetail und bei Terminverschiebungen werden zwei Behandler geführt und geprüft, sowie ggfs. zwei Kunden.

Hierbei ist der erste Kunde der Hauptkunde, für den die Abrechnung vorgenommen wird.

Der zweite Teilnehmer kann eingetragen werden, es ist jedoch nicht erforderlich. Für den zweiten Gast wird ebenfalls ein Terminzettel erzeugt und die Behandlung in seine Historie mit dem Preis 0,00 aufgenommen.

Der Termin mit seinen Gästen und Behandlern wird in allen Kalenderansichten und Listen mit allen Beteiligten geführt und man kann mit Klick auf seinen Namen direkt in sein Gastprofil springen. Im Personalüberblick kann der Termin auch einzeln von einem auf einen anderen Behandler verschoben werden.

| Anwendung      | Heaven for Two 110 min     |
|----------------|----------------------------|
| Raum           | Paar- Wellness             |
| Mitarbeiter    | Alex                       |
| Mitarbeiter    | Andreas                    |
| Tag            | 23.07.2019                 |
| Uhrzeit        | 09:00 bis 10:50 Uhr        |
|                |                            |
| Uhrzeit Gesamt | 09:00 bis 11:00 Uhr        |
| Preis          | 250,00 EUR                 |
| Kunde          | Throm, Gisela              |
| Kunde          | P                          |
| Kommentar      |                            |
|                |                            |
|                |                            |
| Termin Fix     | Mitarbeiter Raum Zeitpunkt |

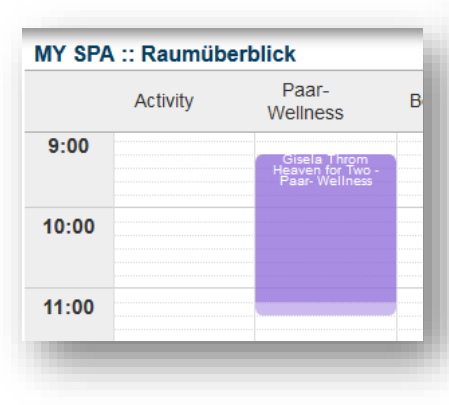

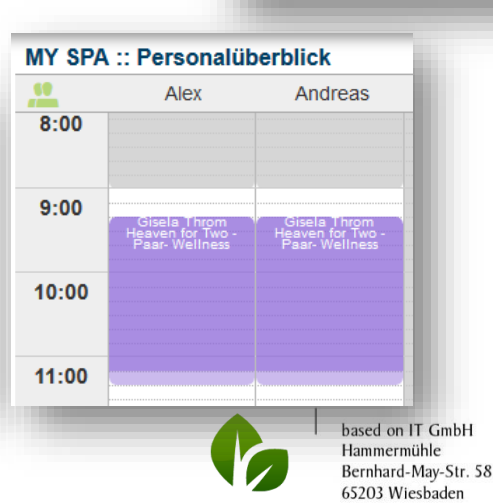

| Heaven for Two                          | o 110 min vom 22.07.2019 (09:00:00) | 250,00 EUR         | 250,00  | EUR     |                |
|-----------------------------------------|-------------------------------------|--------------------|---------|---------|----------------|
| Trinkgeld für Alexar                    | ndra Adams                          |                    | 5       | EUR     |                |
| Trinkgeld für                           | Andreas Olenberg 👻                  |                    | 5       | EUR     | ngsnachweis    |
| Zahlungsart<br>Rabatt prozentual        | Sonstige Abrechnung 👻               |                    |         |         |                |
| 🔓 Zahlen <table-cell> 🖌 Za</table-cell> | hlen und Zwischenbeleg              |                    |         |         |                |
| 3 Treffer insgesam                      | t)                                  |                    |         |         |                |
| Ir. Anwen                               | dung                                | Behandler          |         | Uhrzeit | Raum           |
|                                         | for Two 110 min (+0+10)             | Alexandra Adams, A | Andreas | 09:00   | Paar- Wellness |

Das Trinkgeld wird für den zuerst eingetragenen Behandler vorgeschlagen. Das Trinkgeld für den zweiten Mitarbeiter geben Sie bitte über das Trinkgeld Freifeld ein.

Möchte der zweite eingetragene Gast die Rechnung übernehmen? Dann tauschen Sie bitte die Gastnamen der 1. und 2. Position aus.

စ

Details zum zweiten Gast einer Paarbehandlung finden Sie, wenn Sie auf das Icon klicken:

|   |                      | Paar Massage 60 min (+                            | 5+5) 夜              |                                        |   |
|---|----------------------|---------------------------------------------------|---------------------|----------------------------------------|---|
| 0 | Details zur Paarb    | ehandlung                                         |                     |                                        | × |
| D | Name<br>Paar Massage | Behandler<br>Charlotte Ziegler, Christina Firenze | Preis<br>120,00 USD | Buchungsdatum<br>05.08.2019 (14:49:24) |   |
|   | Hauptgast<br>2. Gast | Ellen Ripley<br>Betty Garrett                     |                     |                                        |   |

Alle hier genannten Namen von Gästen und Behandlern sind Links, mit denen Sie in die Kundenmaske/ in die Personalkalender springen.

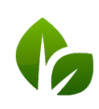

# Protel: Sprung in die MY SPA Kundenansicht

Es ist nun komfortabel möglich, direkt aus der protel Reservierung in die Behandlungsübersicht des Hauptreisenden zu springen. Hier werden nicht nur seine aktuell eingetragenen Termine angezeigt, sondern es können direkt Termine für ihn gebucht werden. Aus der Reservierung und den Gastprofilen kann man in die MY SPA Kundenmaske springen, um so auch Behandlungen gastgenau für die Mitreisenden planen und buchen zu können.

| Gast Name: Mustermann Vorname: Max Herr Firma:  Strasse:                                                                                                    | Cesamtsaldo: 0,00  CK  Abbrechen  CK  Abbrechen  Hife  Hife                                                                                                    |
|----------------------------------------------------------------------------------------------------|----------------------------------------------------------------------------------------------------|
| PLZ / Ort:                                                                                                    |                                                                                                    |
| Reservierung           An/Ab:         02.09.18         09.09.18         ZP-Reserv.           ResStatus:         Definitiv(D)         Fa.         Fa.         Gp:           Kategorie:         Suite L         Gp:         Gp:         Gp:         Gp:           Zimmer-Nr:         400 unbekannt         Rb:         Sc:         Sc:         Sc:         Sc:           Preis:         Neu         0.00         EUR         ZPO         Sc:         Sc:           Sültiger PT:         0F         Preisinfr         Preisinfr         Preisinfr | Sharer anl.<br>Gasthistory<br>Mehr<br>Grpmitglieder                                                                                                    |
| Verfügbare PT: (Anzeigen)  Vächster PT: UF Notiz 1: Notiz 2: 02.09.18 - 09.09.18 400 Suite L                                                                                                    | Texthistory       Famile       Rechnungen       Fotos       Zusatzbemerkung       Traces Hatoy         Adressen       Pers. Daten       Wünsche       Umsatz       Marketing       Preise       Debtoren       Master       Future       Hatoy         Adressen       Machname 2.       Winsche       Umsatz       Marketing       Preise       Debtoren       Master       Future       Hatoy         Vomame:       Master       Mustermann       Adresset       Kortei kit nicht verfläret       Adresset       Kortei kit nicht verfläret       Adresset       Kortei kit nicht verfläret       Master       Kortei kit nicht verfläret       Master       Adresset       Kortei kit nicht verfläret       Master       Master |
|                                                                                                    | OK Abbrechen Hife                                                                                                    |

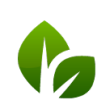

based on IT GmbH Hammermühle Bernhard-May-Str. 58 65203 Wiesbaden

# Sichten und Buchen von Terminen in der Kundenansicht

In der Kundenmaske finden Sie einen neuen Button 'Terminbuchung'. Mit Klick hierauf sehen Sie nicht nur die Termine des Kunden in der Übersicht, sondern können direkt weitere Termine für den Gast einbuchen.

| Bea      | rbeiten Zu<br>ne drucken 🏠 Zusatzve  | rrück<br>Irkauf 📙 Zahlen 🕼 CSV      | Export Drucken T<br>Ar<br>Te          | erminbuchung<br>eue Terminbuchung und<br>nzeige aktueller<br>erminvereinbarungen |
|----------|--------------------------------------|-------------------------------------|---------------------------------------|----------------------------------------------------------------------------------|
| IY SPA : | : Terminsuche                        | Ayurveda Massage 30 👻 I             | Mitarbeiter wählen 👻 Raum             | wählen 👻                                                                         |
| 7.00     | Montag<br>22.07.2019                 | Dienstag<br>23.07.2019              | Mittwoch<br>24.07.2019                | Donnerstag<br>25.07.2019                                                         |
| 8:00     |                                      |                                     |                                       |                                                                                  |
| 9:00     | Mariha Scott<br>Ayurveda - Massage 1 | Martha Scott<br>Body Paok - Fango 1 | Martha Scott<br>Collagen F - Beauty 2 |                                                                                  |
| 10:00    |                                      |                                     |                                       |                                                                                  |
| 11:00    |                                      |                                     |                                       |                                                                                  |
| 12:00    |                                      |                                     |                                       |                                                                                  |

#### Mitarbeiter Schichtpläne

Die wochenweise Zuweisung von zuvor festgelegten Arbeitszeitplänen kann jetzt wiederholend eingetragen werden:

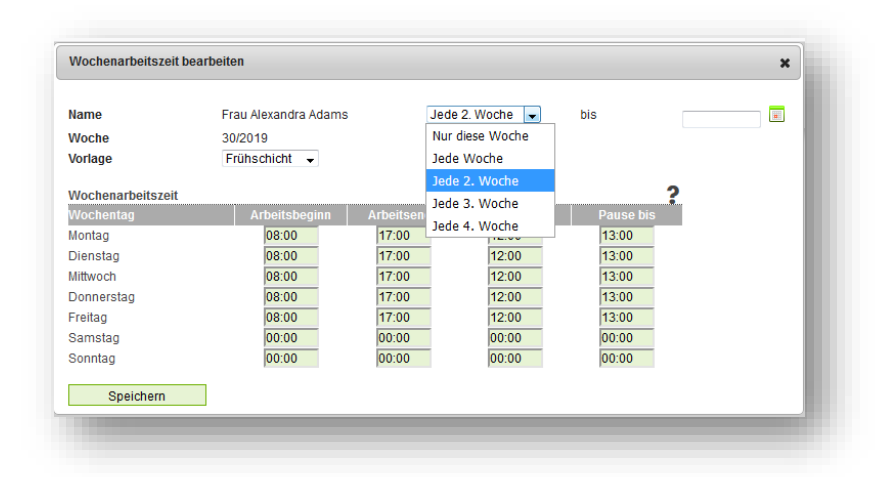

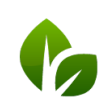

based on IT GmbH Hammermühle Bernhard-May-Str. 58 65203 Wiesbaden

#### Pakete

Beim Anlegen eines neuen Pakets wird nun dieselbe Ansicht gezeigt, wie beim Bearbeiten eines vorhandenen Pakets, die Auswahl eines bestimmten Paketbestandteils erfolgt über ein Eingabefeld.

| aketname        | Asian Comfort       |                                        |   |       |     |   |
|-----------------|---------------------|----------------------------------------|---|-------|-----|---|
| reis            | 200                 | EUR ← → 223,07 EUR ()                  |   |       |     |   |
| msatzkonto-ID   | 0                   |                                        |   |       |     |   |
| ktiv            |                     |                                        |   |       |     |   |
|                 | 1 x Indian Head M   | <i>l</i> assage 30 min (+0+10)         |   | 33.17 | FUR | 0 |
|                 | 1 x Sheadiva Scru   | ub 30 min (+5+10)                      |   | 32,34 | EUR | Ö |
|                 | 1 x Traditionelle T | Fhai Massage 90 min (+5+5)             |   | 74,63 | EUR |   |
| aketbestandteil | 1 x Paarbehandlu    | ung klassisch 30 min (+5+5) (Kosmetik) |   | 82,93 | EUR | ٢ |
|                 |                     |                                        | 0 |       |     |   |
| Casilaria 7     | -Cale               |                                        |   |       |     |   |

Die Berechnung der anteiligen Preise kann bei Hinzufügen eines neuen Bestandteils erneut prozentual erfolgen, wenn der Pfeil nach links gewählt wird, der errechnete Preis kann durch Klick auf den Pfeil nach links als Paketgesamtpreis übernommen werden.

### Kategorien

#### Zuordnung eines Umsatzkontos

Sie haben nun die Möglichkeit, den Angebots- und Artikelkategorien Umsatzkonten zuzuordnen. Sofern noch keine Umsatzkonten zugeordnet waren, werden die dort hinterlegten Konten bei der Neuanlage übernommen. Diese Umsatzkonten können jedoch in den Stammdaten von Anwendungen und Artikeln überschrieben werden.

| ра-,   | oport- and Antivitaten-Matego                         |                     |                    |                          |
|--------|-------------------------------------------------------|---------------------|--------------------|--------------------------|
| Der    | Eintrag wurde erfolgreich geändert.                   |                     |                    |                          |
|        | Zurück                                                |                     |                    |                          |
|        | L CH C C C                                            |                     |                    |                          |
|        |                                                       |                     |                    |                          |
|        |                                                       |                     |                    |                          |
| nre Su | uchanfrage ergab 4 Treffer insgesamt.)                |                     | -                  |                          |
| nre Su | uchanfrage ergab 4 Treffer insgesamt.)<br>Bezeichnung | Übersetzung (en_GB) | Umsatzkonto        | Anzeigesortierung        |
| ire Su | uchanfrage ergab 4 Treffer insgesamt.)<br>Bezeichnung | Übersetzung (en_G8) | Umsatzkonto<br>▲ ▼ | Anzeigesortierung<br>▲ ▼ |

Weiterhin wurde die Möglichkeit der Übersetzungen für die Verwendung in der Online Buchungsstrecke hinzugefügt.

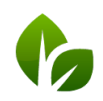

#### Sortierung bei Mitarbeitern und Räumen

Die Anzeige möglicher Anwendungen wurde um die Gruppierung nach Kategorien ergänzt. Es ist nun möglich, auf einen Klick alle Behandlungen einer Kategorie einem Mitarbeiter oder einem Raum zuzuordnen.

| me                           | Massage 1 Nr                                                                                                    |                                                                                                    |                                                                                                   |
|------------------------------|----------------------------------------------------------------------------------------------------|----------------------------------------------------------------------------------------------------|---------------------------------------------------------------------------------------------------|
| tiv                          | M                                                                                                    |                                                                                                    |                                                                                                   |
| maata                        | nassagei                                                                                                    |                                                                                                    |                                                                                                   |
|                              |                                                                                                    |                                                                                                    |                                                                                                   |
| wendungen Kategorie Kosmetik | Abhyanga DE Kopie (inaktiv)     Abhyanga DE Kopie (inaktiv)     Ayurveda Massage Kopie (inaktiv)     Hot Stone Massage Copy (inaktiv)     Alle/ Keine wählen | Indian Head Massage     Partehandlung klassisch     Peeling Massage (Inakiiv)     Refresh Peeling     Alle aktiven wählen     | <ul> <li>Test (inaktiv)</li> <li>Test-Anwendung (inaktiv)</li> <li>Variable Behandlung</li> </ul> |
| wendungen Kategorie Wellness | Abhyanga DE (inaktiv)     Antistress-Massage 2     Heaven for Two     Alle/ Keine wählen     Alle/ Keine dieser                                              | <ul> <li>✔ Hot Stone Massage</li> <li>✔ Lomi Lomi Nui</li> <li>✔ Love is in the Air</li> <li>▲ Alle aktiven wählen</li> </ul> | <ul> <li>Mukabhyanga</li> <li>Traditionelle Thai Massage</li> </ul>                               |
| rse Kategorie Sport          | Kategorie<br>Fridues<br>Alle/ Keine wählen                                                                                                    | Skikurs Alle aktiven wählen                                                                                                   |                                                                                                   |
| rse Kategorie Wellness       | Yoga Alle/ Keine wählen                                                                                                    | Alle aktiven wählen                                                                                                    |                                                                                                   |

#### Vorlagen-Design für Kundendokumente

Es ist nun möglich, Vorlagen nach Ihren Wünschen zu gestalten und in Ihrer Installation zu hinterlegen. Wir benötigen dafür von Ihnen Dokumente in jeder gewünschten Sprache und ggfs. für jedes Spa Ihrer Multi-Property Installation:

- Kundenterminzettel
- Leistungsnachweis (vor der Behandlung)
- Zwischenbeleg (nach der Abrechnung)

Das Format der Vorlage ist .ODT, die Liste der möglichen Platzhalter schicken wir Ihnen gerne zu. Bilder müssen in guter Auflösung als Grafik in Originalgröße eingebunden sein und dürfen nicht durch Formatierung des Textverarbeitungsprogramms verändert worden sein. Eigene oder lizenzpflichtige Schriftarten benötigen wir ebenfalls als Datei.

Alle Vorlagen werden durch uns geprüft, umgewandelt und in Ihrer Installation hinterlegt. Gerne helfen wir Ihnen bei der Erstellung der Vorlagen. Bitte beachten Sie, dass wir das Gestalten und Einbinden von Vorlagen nach Aufwand in Rechnung stellen.

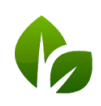

| Anrede Ihrer Gäste               | Sie                                                                                                   | Vorname                 |                        |
|----------------------------------|----------------------------------------------------------------------------------------------------|-------------------------|------------------------|
| Nachname                         |                                                                                                    | Preis anzeigen          |                        |
| Raum anzeigen                    |                                                                                                    | Behandler anzeigen      |                        |
| Shop Logo                        | Durchsuchen Keine Datei auso                                                                          | gewählt.                |                        |
| Werbegrafik<br>Werbetext         | Durchsuchen Keine Datei auso<br>Unsere Froduktberater hel<br>denn eine individuelle Pf<br>essentiell. | gewählt. BABOR          | sen,<br>.st            |
| Leistungsnachweis/ Zwischenbeleg | Individuelle Vorlage  Keiner MY SPA PDF A4 Todoviduelle Vorlage                                       | Kundenterminbestätigung | Individuelle Vorlage 💌 |

# Sonstiges

- Verlinkung von Mitarbeiter und Raumnamen: In den Stammdaten Anwendungen sind nun auch die Namen der Mitarbeiter bzw. Räume so gestaltet, dass man per Klick auf sie zum Mitarbeiter bzw. zum Raum springen kann.
- Datumsauswahl Seite ,Termine': Die Datumsauswahl wurde verbessert und der Kalenderansicht angepasst.
- Der Arbeitszeit-Export unter Reporting Provisionsreport zeigt nun auch alle sonstigen, als ,Abwesend' markierten Termine an.

| Herzlich v | willkommen zu MY SPA                                                         |
|------------|------------------------------------------------------------------------------|
| Zeitraum   | <ul> <li>22.07.2019</li> <li>bis</li> <li>bis</li> <li>22.07.2019</li> </ul> |

### Aussicht auf die nächsten Versionen

- Neue Kalenderansicht Ressourcen-Optimizer: Anzeige von Räumen und Mitarbeiter für eine Anwendungen zur optimalen Ausnutzung von Kapazitäten
- Mailversand des Terminzettels
- Terminwünsche für Kunden in MY SPA vormerken
- Kursmodule können zu Eventwochen zusammengestellt werden: Die Buchung von Veranstaltungen mit mehreren Kurskomponenten und festen Teilnehmern für das gesamte Event wird möglich.

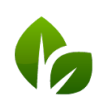